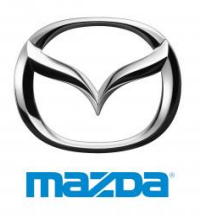

## **Gracenotes Update Process**

1. Insert a USB drive into your computer.

2.Download the update.package file to the USB drive. Please ensure you have at least 50 megabytes of space remaining and you save the update.package file to the top level of file folders on your USB drive.

Mac OS

• **Safari:** After clicking the "Download" button, find the "update.package" file in the "Downloads" folder or other designated folder and drag the file to the USB device icon on the desktop.

• **Firefox:** After clicking the "Download" and "Save File" buttons, find the "update.package" file in the "Downloads" folder or other designated folder and drag the file to the USB device icon on the desktop.

• **Chrome:** After clicking the "Download" button, click "Show in folder" next to the "update.package" file name at the bottom of the window, find the file in the "Downloads" folder or other designated folder, and drag the file to the USB device icon on the desktop.

• Windows OS

• **Firefox:** After clicking the "Download" button and selecting "Save to Disk," click "OK," find the "update.package" file in your designated download folder, right-click on the file icon, select "Send To," and select your USB device by name and/or drive letter in the window to transfer the file.

• **Chrome:** After clicking the "Download" button, click "Show in folder" next to the "update.package" file name at the bottom of the window, click "Move this file," locate your USB device by name and/or drive letter in "My Computer," and click "Move" to transfer the file.

• **IE7/8/9:** After clicking the "Download" button, click "Save" in the "File Download" window, select where you will save the "update.package," file. It is recommended that you save the "update.package" file directly to your USB drive.

3. When the download to the USB drive is complete, safely remove the USB drive from your computer and insert it into your vehicle's USB port.

4. Press the PHONE button on the radio unit.

5. Touch the "Setup" tab.

6.Press the down arrow to scroll down for more options.

7.Touch "Gracenotes Update".

8. The system informs you of the benefits of updating the Gracenotes file. Touch "Next".

9. The system notifies you that some options are not available while updating. Touch "Next".

10. The system informs you that updating takes a few minutes and can't be cancelled. Touch "Next".

11. The system requests that you do not operate the ignition during updating. Touch "Next".

12. The system warns you that automatic 911 is unavailable while updating. Touch "Next".

13. The system notifies you that the messaging function is not available during updating. Touch "Next".

14. The system states that USB and iPod functions are not available while updating. Touch "Next".

15. The system informs you that Bluetooth audio and Pandora functions are not available during updating. Touch "Next".

16. Finally, the system will warn you that voice recognition will not be available during the update process. To acknowledge you understand the limitations and requirements, touch "Update Now".

17. While updating, the system will notify you its performing the update and to please wait.

18.Once completed, the system will display that the update was successful. Touch "OK" to return to the SETUP menu.

19. The USB drive can be safely removed from the vehicle port.